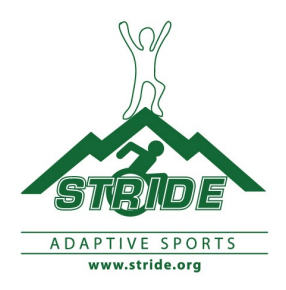

## How to Create Your 100k Team & Individual Fundraising Page(s)

<u>Step #1</u> – TEAM CAPTAINS MUST FIRST CREATE A TEAM PAGE. Team captain: After you register, you will be taken to the confirmation screen below (Figure 1). The confirmation screen has a blue link "Click here to get started," that will start the process of creating your team fundraising page. Click on the link to proceed (circled in red below).

You can also use this link: Register

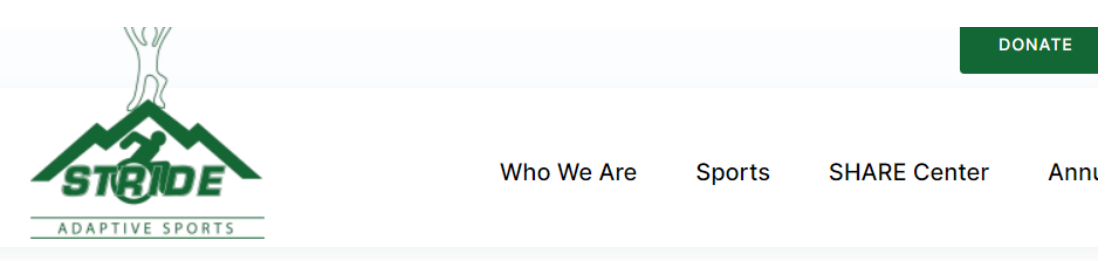

# 2024 100k Vertical Challenge

Welcome Christine Golden. (Not Christine Golden, or want to register a different person?)

Thank you for registering

Team captains must set up the team page before setting up a personal campaign page.

Once the team page is created, team members may register, and select their team in the drop-down menu as they set up their personal campaign pages.

If you do not have a team yet, and want to join one, please contact Chris: cgolden@stride.org

Want to be a virtual participant? You can set up a personal campaign page and participate virtually to fundraiser and support STRIDE programs.

Creating your personal campaign page: pay the \$75 registration fee.

PLEASE NOTE - YOU MUST BE LOGGED INTO STRIDE'S WEBSITE WITH YOUR USERNAME AND PASSWORD TO SUCCESSFULLY COMPLETE THIS REGISTRATION.

TO LOGIN, CLICK ON THE BUTTON IN THE UPPER RIGHT HAND CORNER OF YOUR BROWSER AND ENTER IN YOUR USERNAME AND PASSWORD.

CONTACT CHRISTINE AT 518-598-1279; cgolden@stride.org IF YOU HAVE QUESTIONS OR REQUIRE ASSISTANCE.

How many people are you registering? \*

Step #2 - Team Captains: You must set up your team page before members can join the team.

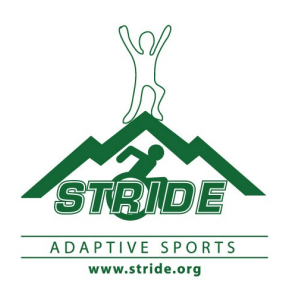

| ĪDE                                           | Who We Are                            | Sports                       | SHARE Center                                 | Annual Events                           | Ways to Gi                |
|-----------------------------------------------|---------------------------------------|------------------------------|----------------------------------------------|-----------------------------------------|---------------------------|
| SPORTS                                        |                                       |                              |                                              |                                         |                           |
| - · -                                         |                                       | _                            | •                                            | •                                       |                           |
| Setup a Fi                                    | indraisi                              | ng Pa                        | age – St                                     | ep 2                                    |                           |
| Personalize the contents an                   | d appearance of vo                    | ur personal r                | ampaign page bere                            | You will be able to                     | return to this r          |
| and make changes at any ti                    | me.                                   | or personal (                | ampaign page nere.                           | rod will be able to                     | reconn co chia j          |
| If you want to start a te                     | am, first create a                    | team page                    | . Then you (and yo                           | our friends) can cr                     | eate your                 |
| individual pages for the                      | e team.                               |                              |                                              |                                         |                           |
| lf you want to join an e                      | xisting team, cho                     | ose "Individ                 | ual" page below, t                           | hen select the tea                      | m name fror               |
| the "Team" drop-down                          | list.                                 |                              |                                              |                                         |                           |
| Туре                                          |                                       |                              |                                              |                                         |                           |
| ○ Individual ● Team                           |                                       | ala a siste di - 1           | di atlana da ser                             | na Maaliyishaa Maa                      |                           |
| personal page. If you a join.                 | ame your team in<br>are a member of a | the title fiel<br>team, choo | a; otherwise choo<br>ose "Individual" he     | se "individual" to<br>re and then choo: | create a<br>se the team t |
| Title *                                       |                                       |                              |                                              |                                         |                           |
|                                               |                                       |                              |                                              |                                         |                           |
| Welcome *                                     |                                       |                              |                                              |                                         |                           |
| Welcome to my                                 |                                       |                              |                                              |                                         |                           |
| fundraising page.                             | 11                                    |                              |                                              |                                         |                           |
| Introduce the campaig<br>personal page AND at | n and why you're<br>the top of the ma | supporting<br>in contribut   | it. This text will ap<br>tion or event regis | opear at the top o<br>tration page.     | fyour                     |
| Your Goal *                                   |                                       |                              |                                              |                                         |                           |
| 1000.00                                       |                                       |                              |                                              |                                         |                           |
| Total amount you wou                          | ld like to raise for                  | this campa                   | ign.                                         |                                         |                           |
| Progress Bar                                  |                                       |                              |                                              |                                         |                           |
|                                               |                                       |                              |                                              |                                         |                           |
| If this option is checke<br>page.             | d, a "thermomete                      | r" showing                   | progress toward y                            | our goal will be in                     | cluded on th              |
| Donation Button                               |                                       |                              |                                              |                                         |                           |
|                                               |                                       |                              |                                              |                                         |                           |
| Donate Now                                    |                                       |                              |                                              |                                         |                           |
| Donate Now<br>The text for the contril        | bute or register bu                   | utton.                       |                                              |                                         |                           |

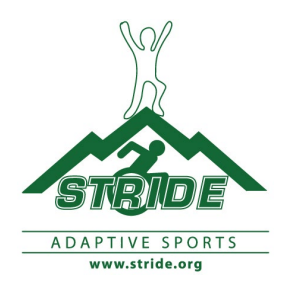

<u>Step #2</u> – **Personal** Individual Campaign Page – If you are interested in participating but not a part of a team, please contact <u>cgolden@stride.org</u> and we will find a team for you. You need to be part of a team to sign up as an individual. Fill in your first name, last name, and email. Click on the dark blue "Continue" button.

Figure 2. After entering your information, click on the dark blue "Continue" button. You will receive an email that includes a link to set up your page. Below is the screen you will see to set up a personal campaign page (team page needs to be created first by the Team Captain.

|                                                                           |                                                                           | orts Shake Center                                       | Annual Events Ways to                                     | o Give |
|---------------------------------------------------------------------------|---------------------------------------------------------------------------|---------------------------------------------------------|-----------------------------------------------------------|--------|
| Setup a                                                                   |                                                                           | Page – St                                               | <b>:ep 2</b><br>.You will be able to return to th         | his pa |
| nd make changes at                                                        | any time.                                                                 |                                                         |                                                           |        |
| If you want to star<br>individual pages f                                 | <b>t a team</b> , first create a team<br>or the team.                     | page. Then you (and yo                                  | our friends) can create your                              |        |
| If you want to join<br>the "Team" drop-                                   | <b>an existing team</b> , choose "Ir<br>lown list.                        | ndividual" page below, t                                | hen select the team name f                                | from   |
| Type<br>Individual OTe<br>Choose "Team" and<br>personal page. If<br>join. | a <b>m</b><br>Id name your team in the tit<br>Iou are a member of a team, | le field; otherwise choo<br>, choose "Individual" he    | se "Individual" to create a<br>re and then choose the tea | m to   |
| Team                                                                      |                                                                           |                                                         |                                                           |        |
| - select -                                                                | V                                                                         | field energy if you do no                               |                                                           |        |
| The #                                                                     | you d like to join. Leave this i                                          | neid empty il you do no                                 | ot want to join a team.                                   |        |
| nue "                                                                     |                                                                           |                                                         |                                                           |        |
| Welcome *                                                                 |                                                                           |                                                         |                                                           |        |
| Welcome to my                                                             |                                                                           |                                                         |                                                           |        |
| fundraising page                                                          | 11                                                                        |                                                         |                                                           |        |
| Introduce the can<br>personal page AN                                     | paign and why you're suppo<br>D at the top of the main con                | orting it. This text will a<br>tribution or event regis | opear at the top of your<br>tration page.                 |        |
| Your Goal *                                                               |                                                                           |                                                         |                                                           |        |
| 250.00                                                                    |                                                                           |                                                         |                                                           |        |
| Total amount you                                                          | would like to raise for this c                                            | ampaign.                                                |                                                           |        |
| Progress Bar                                                              |                                                                           |                                                         |                                                           |        |
| If this option is ch                                                      | acked a "thermometer" sho                                                 | wing progress towards                                   | your goal will be included or                             | a the  |
| page.                                                                     | eukeu, a' unermonneuer' sho                                               | wing progress toward )                                  | iour goar will be mulded of                               | rune   |
| Donation Button                                                           |                                                                           |                                                         |                                                           |        |
|                                                                           |                                                                           |                                                         |                                                           |        |

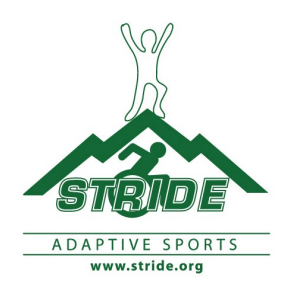

### \*\*\*Virtual Participants -please contact cgolden@stride.org

<u>Step #3</u> – when creating anindividual page, specify which team in the dropdown, or leave it blank (-select-) if you aren't sure yet.

If the team you want to join is not an option in the drop down box, it means no one has created a page for your team yet (please notify your team captain so they can create the page).

If you are creating a team, you will be given an option to name the team. After you create the page, it will show up in the Team drop down box for your team members to select when they create their individual pages.

<u>Step #4</u> – Fill out the rest of the information on the form, and attach a photo for your page. When all of your information has been filled in, click on the blue "Save" button at the bottom of the page (circled below).

| ✓ Include a Picture or an Image                                                                                                    |
|----------------------------------------------------------------------------------------------------|
| You can upload a picture or image to include on your page. Your file should be in .jpg, .gif, or .png format. Recommended image size is 250 x 250 pixels. Images over 360 pixels wide will be automatically resized to fit. |
| Attach File Choose File No file chosen Description                                                                                                    |
| Browse to the <b>file</b> you want to upload. Each file must be less than 3M in size. You can also add a short description.                                                                                                 |
| Honor Roll                                                                                                    |
| Solution is checked, an "honor roll" will be displayed with the names (or nicknames) of the people who supported you. (Donors will have the option to remain anonymous. Their names will NOT be listed.)                    |
| Notify me via email when someone donates to my page                                                                                                    |
| If this option is checked, you will receive an email notification when people contribute to your campaign.                                                                                                    |
|                                                                                                    |
| Active                                                                                                    |
| S your Personal Campaign Page active? You can activate/de-activate it any time during it's lifecycle.                                                                                                    |
| SAVE X CANCEL                                                                                                    |

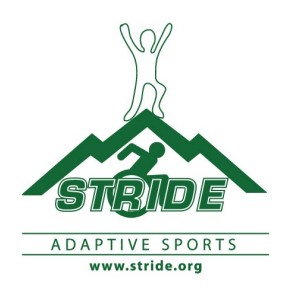

<u>Step #5</u> – Now that your page has been created, you will be brought to your dashboard on STRIDE's website (you must be logged in). Click on "Edit Your Page" and you will be able to edit the details of your page.

#### **Chris Golden** O Your Fundraising Page has been created and is ready to use. 0 Fundraising Preview - This is a preview of your Fundraising Page in support of 2023 100K Fundraising Page. The current status of your page is: Approved. This campaign is active from December 1st, 2022 until May 1st, 2023. You can: Edit Your Page Change the content and appearance of your page Tell Friends Send emails inviting your friends to support your campaign! Right Click on this link to copy and share with your network. Or you can copy the link VIRL for this Page Right Circle on Call from the address bar above. Update Contact Update your personal contact information Information De-activate the page (you can re-activate it later) Disable > Delete Remove the page (this cannot be undone!) ŶTip -You must be logged in to your account to access the editing options above. (If you visit this page without logging in, you will be viewing the page in "live" mode - as your visitors and friends see it.) Welcome to my fundraising page. Goal \$250.00 0% towards our goal \$0.00 raised HONOR ROLL

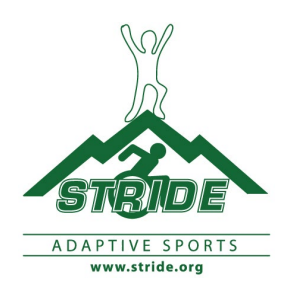

<u>Step#6</u>-Geta shareable link for your page by right clicking on the link in your dashboard that says "URL for this Page." Copy the link. You can now paste it into an email, etc. to share.

**Fundraising Preview** - This is a preview of your Fundraising Page in support of <u>2023 100K</u> <u>Fundraising Page</u>.

The current status of your page is: **Approved**. This campaign is active from **December 1st**, **2022** until **May 1st**, **2023**.

# You can:

| Edit Your Page              | Change the content and appearance of                                                                                      |
|-----------------------------|----------------------------------------------------------------------------------------------------|
|                             | your page                                                                                                    |
| Tell Friends                | Send emails inviting your friends to                                                                                      |
|                             | support your campaign!                                                                                                    |
| <u>URL for this</u><br>Page | <i>Right Click on this link to copy and share with your network. Or you can copy the link from the address bar above.</i> |
| <u>Update Contact</u>       | Update your personal contact                                                                                              |
| Information                 | information                                                                                                    |
| Disable                     | <i>De-activate the page (you can re-activate it later)</i>                                                                |
| Delete                      | Remove the page (this cannot be undone!                                                                                   |

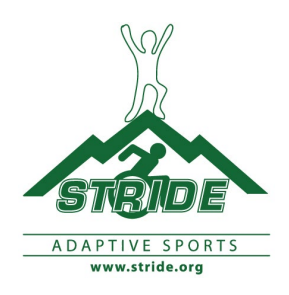

NOTE: The link for your fundraising page might not work well when pasted into Facebook. If this happens, go to <a href="https://bitly.com/">https://bitly.com/</a>, paste the link into the "Shorten your link" box, and click on the blue "Shorten" button. The new link it creates should work in Facebook.

| bitly, + 🔳 QR Code Generator        | Bitly is excited to announce the acquisition of QR Code Generator, the world's leading QR code platform. Check out our combined capabilities. | Learn More |
|-------------------------------------|----------------------------------------------------------------------------------------------------|------------|
| Shorten your link<br>By clicking SH | ORTEN, you are agreeing to Bitly's <u>Terms of Service</u> and <u>Privacy Policy</u>                                                          | Shorten    |